## Общая информация о продукте

Aqara Hub M1S Gen 2 — это Центр умного дома (хаб), который подключает до 128 устройств по протоколу Zigbee 3.0. Хаб M1S Gen 2 также может использоваться как акцентный светильник или ночник, сирена или беспроводной дверной звонок. Устройство оснащено мощной антенной Wi-Fi 2x2 MIMO и поддержкой WPA3, что делает подключение более быстрым и надежным.

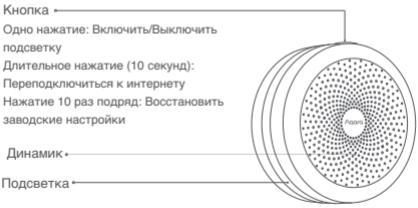

\* Для получения более подробной информации о продуктах Aqara предлагаем посетить сайт: www.aqara.com.

# Быстрая настройка

 Прежде чем активировать устройство, убедитесь, что у вас загружено приложение Aqara Home и установлен Центр умного дома (хаб) Aqara с поддержкой Zigbee 3.0. Для загрузки приложения можете отсканировать QR-код.

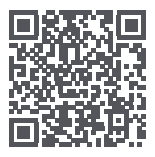

2. Добавьте Центр умного дома (хаб) в приложении

Подключите Центр умного дома (хаб) к питанию и дождитесь, когда индикатор начнет быстро мигать жёлтым. Убедитесь, что ваш смартфон подключён к сети Wi-Fi с частотой 2,4 ГГц.  Если вы используете двухдиапазонный Wi-Fi роутер, переключитесь с частоты 5 ГГц на частоту 2,4 ГГц. Расположите смартфон близко к Центру умного дома (хабу) и убедитесь, что они подключены к одной сети Wi-Fi.

Откройте приложение Aqara Home, нажмите «+» в правом верхнем углу главной страницы, перейдите в раздел добавления устройств и выберите «Концентратор M1S Gen 2», следуйте инструкциям в приложении.

\*Пользователям iOS: отсканируйте код HomeKit на коробке устройства или ведите его вручную, добавъте устройство. Далее проверъте подключение Центра умного дома (хаба) в приложении Apple Home. Просим хранить код HomeKit в недоступном для посторонних людей месте.

Если вам не удалось добавить Центр умного дома (хаб), зажмите кнопку на устройстве более чем на 10 секунд и дождитесь, когда индикатор начнёт быстро мигать жёлтым, затем добавьте устройство ещё раз.

Если устройство все ещё не добавляется, пожалуйста, попробуйте следующее:

- Убедитесь, что устройство подключено к сети Wi-Fi 2.4 ГГЦ;
- Имя или пароль Wi-Fi не содержат специальных символов (@, #, ?, ! и др.), которые делают подключение к роутеру невозможным. Пожалуйста, замените эти символы и попробуйте подключиться ещё раз;

- Устройство пока не поддерживает корпоративные сети Wi-Fi WPA/ WPA2;
- Проверьте, отключена ли защита роутера, из-за которой устройство не может подключиться к сети:
- Проверьте, выключена ли функция изоляции АР на роутере.
  Это часто влияет на поиск устройств в локальной сети;
- Рекомендуем не подключаться к bridge-сети.

#### Если привязка HomeKit не удалась:

 Сообщение «Невозможно добавить аксессуары» Система ЮS может кзшировать и использовать данные о неудавшемся добавлении. Советуем перезагрузить устройство iOS и повторить полытку добавления.
 Если это не помогло, чбедитесь, что используемый роутер

соответствует всем указанным требованиям или попробуйте использовать другой роутер;

- Сообщение «Аксессуары были добавлены»
  После перезапуска устройства iOS и сброса устройства вручную введите код настройки HomeKit, чтобы добавить его снова;
- Сообщение «Аксессуары не найдены» Выполните сброс устройства, подождите 3 минуты, а затем вручную введите код настройки HomeKit, чтобы добавить его снова.

3. Добавьте дополнительные устройства После подключения Центра умного дома (хаба) откройте приложение Aqara Home, перейдите на страницу «Аксессуары» и нажиите «+» в правом верхнем углу и выберите нужный аксессуар, следуйте инструкции. Для получения более подробной информации обратитесь к руководству пользователя данного устройства.

### Монтаж

- Для стабильной связи между Центром умного дома (хабом) и подключёнными устройствами рекомендуется расположить хаб примерно на одном расстоянии от других устройств.
- Расстояние для передачи сигнала между хабом и подключёнными устройствами, при условии отсутствия барьеров, таких как стены, не должно быть более 30 метров.

#### Описание световых индикаторов

| Состояние индикатора    | Статус центра умного дома      |
|-------------------------|--------------------------------|
| Жёлтый                  | Выполняется включение          |
| Мигает жёлтым           | Ожидание подключения к сети    |
| Мигает жёлтым или белым | Выполняется подключение к сети |
| Белый                   | Через 15 минут после запуска   |
|                         | сеть не настроена              |
| Мигает фиолетовым       | Разрешить добавление дочерних  |
|                         | устройств                      |
| Не горит                | Нормальная работа или нет      |
|                         | питания                        |

Примечание

- Устройство поддерживает работу с Арріе НотмеКіт. Если вы хотите получить удаленный доступ к устройству или настроить сценарии автоматизации, вам необходимо использовать Арріе ТV (4-го поколения и установить tvOS 12.0 или выше). iPad (с установленной IOS 12.0 или более поздней версией) или НотеРов к зачестве Центра умного дома (хаба) вместе с iPod, iPhone или IPad (с IOS 12.0 или более поздней версией).
- Связь между iPhone, iPad, Apple Watch, HomePod или Mac и Hub M1S Gen 2 осуществляется благодаря технологии HomeKit.

3. Использование знака «Работает с Арріе» означает, что устройство работает с данной технологией и сертифицировано в соответствии со стандартами производительности Арріе. Компания Арріе не несёт ответственности за работу данного устройства или его соответствие стандартам безопасности и нормативным требованиям.

### Технические характеристики

Наименование товара: Aqara Hub M1S Gen 2 Модель: HM1S-G02 Габариты: 80 × 80 × 41.5 мм (3.15 × 3.15 × 1.63 дюймов) Протокол беспроводной передачи данных: Wi-Fi 2.4 GHz, Zigbee 3.0 Входное напряжение: 100 – 240В ~ 50/60 Гц, 0.2A Температура эксплуатации: -10°C – +40°C (14°F – 104°F) Диапазон рабочей влажности: 0 – 95% RH, без конденсации Wi-Fi Рабочая частота: от 2412 МГц до 2472 МГц Wi-Fi Максимальная мощность передатчика: ≤ 20 дБм Zigbee Максимальная мощность передатчика: ≤ 13 дБм

\* Максимальная мощность передатчика и рабочая частота только для EU.

#### Правила и условия хранения и транспортировки

Оборудование должно быть защищено от внешних воздействий. Допустимая температура окружающего воздуха -20°С – +60°С (-4°F – 140°F). Оборудование не нуждается в периодическом обслуживания в течение срока службы.

# Информация о мерах при неисправности оборудования

В случае обнаружения неисправности оборудования:

- 1. Отключите оборудование от электрической сети;
- Обратитесь в сервисный центр для получения консультации или ремонта оборудования.

### Меры предосторожности

1. Этот прибор — НЕ игрушка.

Пожалуйста, не допускайте к нему детей.

 Данный прибор предназначен только для использования внутри помещений. Не используйте его во влажной среде или на открытом воздухе.

- Оберегайте прибор от воздействия влаги, не допускайте попадания воды или других жидкостей на устройство.
- 4. Не размещайте прибор вблизи источников тепла.
- Не помещайте прибор в закрытый корпус, если там нет нормальной вентиляции.
- Не пытайтесь отремонтировать прибор самостоятельно. Все ремонтные работы должны выполняться специалистом.
- 7. Этот прибор предназначен для повышения комфорта и качества домашнего пребывания и напоминания о домашних событиях. Он не предназначен для использования в качестве охранного оборудования дома, здания, склада или любых других мест. Если пользователь нарушает инструкцию по использованию прибора, производитель не несёт ответственности за риски и повреждение имущества.

Производитель: Lumi United Technology Co., Ltd. Room 801-804, Building 1, Chongwen Park, Nanshan iPark, No. 3370, Liuxian Avenue, Fuguang Community, Taoyuan Residential District, Nanshan District, Shenzhen, China Офис 801-804, здание 1, парк Чонгвен, Наньшань iPark №3370, проспект Люсянь, микрорайон Фугуан, жилой район Таоюань, р-н Наньшань, г. Шэньчжэнь, Китай Сайт: www.aqara.com E-mail: www.aqara.com/support Саелано в Китае

Импортер: ООО «СофтМастер»

Адрес: 125252, г. Москва, вн. тер. г. муниципальный округ

Хорошевский, ул. Авиаконструктора Микояна, д. 12, помещ. II, ком.7.8.9.10.11

Сайт: www.aqara.ru

Телефон: 8-800-222-01-57

E-mail: support@aqara.ru

С информацией о серификатах и декларациях можно

ознакомиться на сайтеwww.aqara.ru/cert.